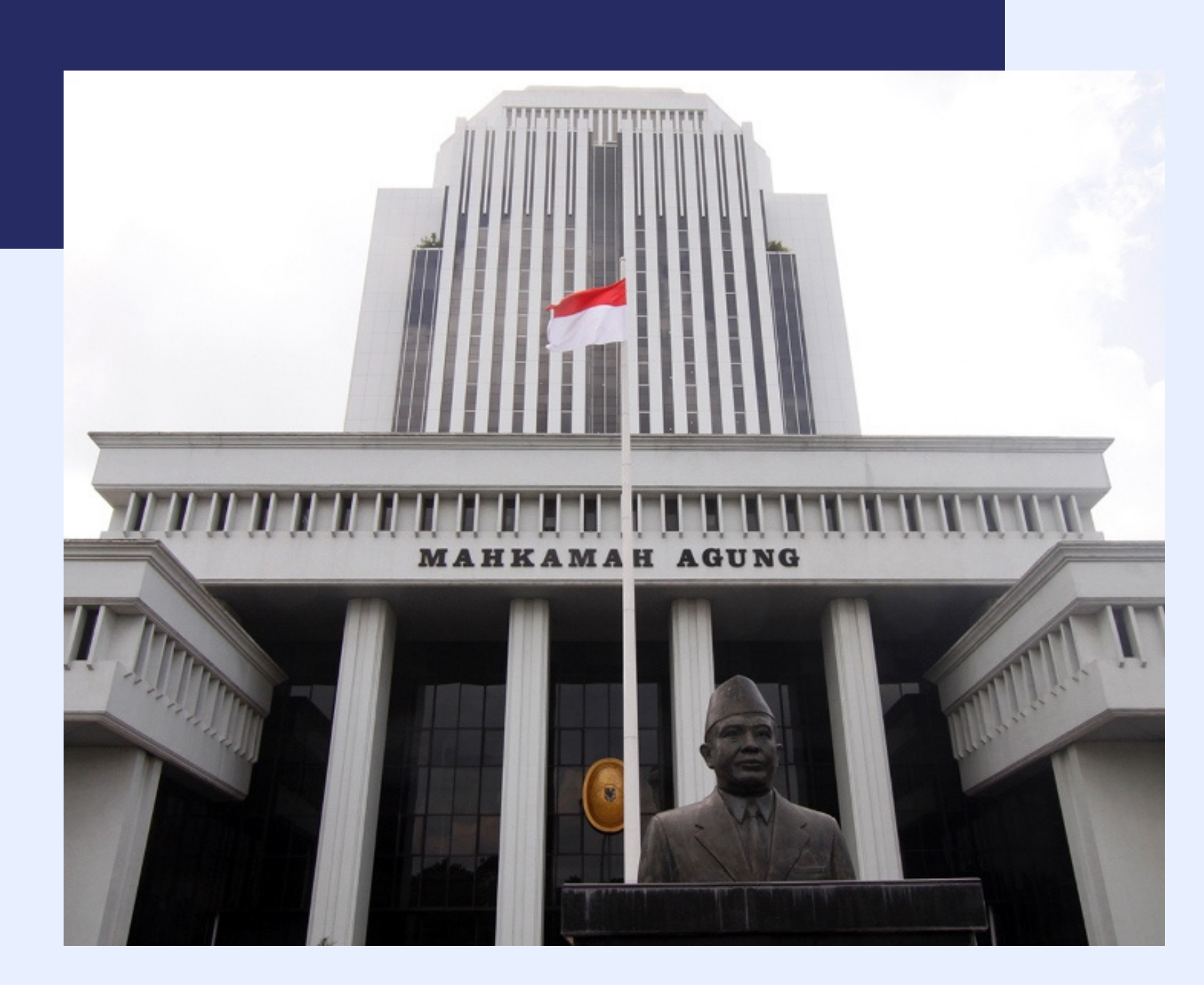

. . . . . .

## PANDUAN LOGIN DAN RESET PASSPHRASE PADA PORTAL BSRE

PENGEMBANGAN SISTEM INFORMATIKA MAHKAMAH AGUNG RI

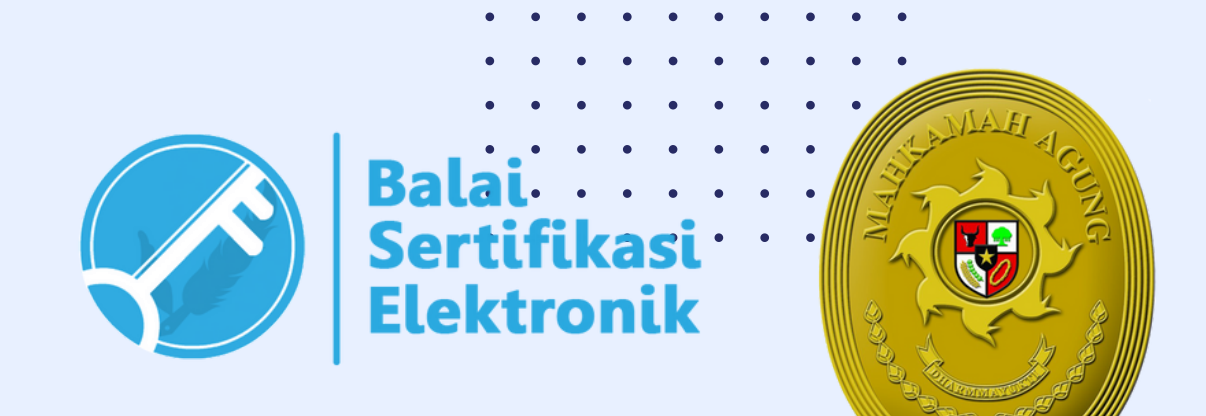

Masing-masing pengguna/user yang telah memiliki Tanda Tangan Elektronik (TTE) pada aplikasiaplikasi milik Mahkamah Agung dapat melakukan perubahan passphrase TTE secara mandiri melalui website Portal Layanan BSrE

 •
 •
 •
 •
 •
 •
 •
 •
 •
 •
 •
 •
 •
 •
 •
 •
 •
 •
 •
 •
 •
 •
 •
 •
 •
 •
 •
 •
 •
 •
 •
 •
 •
 •
 •
 •
 •
 •
 •
 •
 •
 •
 •
 •
 •
 •
 •
 •
 •
 •
 •
 •
 •
 •
 •
 •
 •
 •
 •
 •
 •
 •
 •
 •
 •
 •
 •
 •
 •
 •
 •
 •
 •
 •
 •
 •
 •
 •
 •
 •
 •
 •
 •
 •
 •
 •
 •
 •
 •
 •
 •
 •
 •
 •
 •
 •
 •
 •
 •
 •
 •
 •
 •
 •
 •
 •
 •
 •
 •
 •
 •
 •
 •
 •
 •
 •
 •
 •
 •

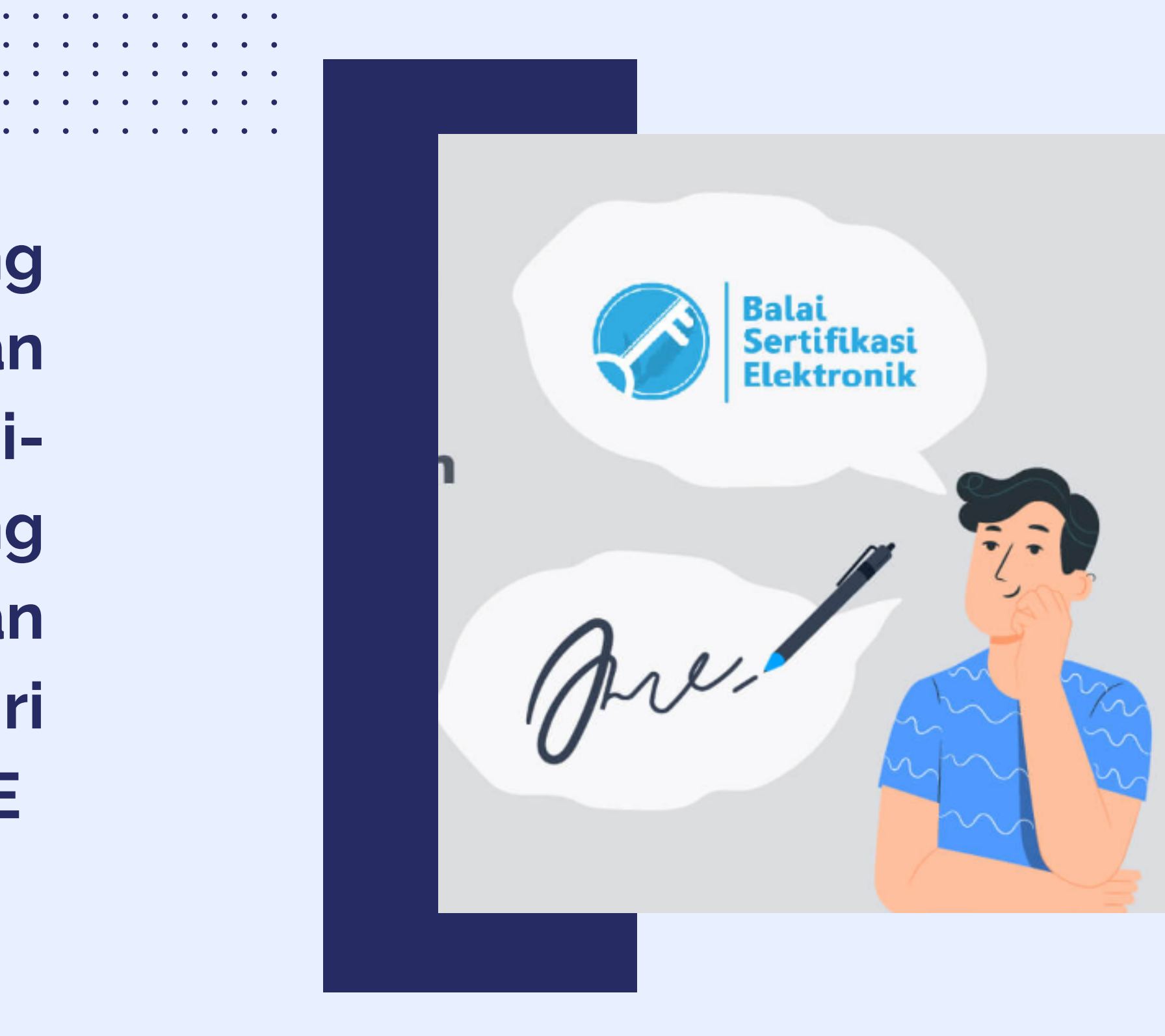

. . . . . . .

## LOGIN PADA PORTAL BSRE (BALAI SERTIFIKAT ELEKTRONIK)

- Buka halaman
   portal-bsre.bssn.go.id/
- 2. Masukkan email yang digunakan untuk TTE

(username@mahkamahagung.go.ic

- 3. Masukkan Password
- 4. Klik tombol "Masuk"

|                     | BelD          |
|---------------------|---------------|
| Username atau Email |               |
| @mahkamahagur       | ng.go.id      |
| Password            |               |
| 🔲 Ingat Akun ini    | Lupa Password |
|                     | Masuk         |

| • | ٠ | ٠ | ٠ | ٠ | ٠ | ٠ | ٠ | ٠ | ٠ |  |
|---|---|---|---|---|---|---|---|---|---|--|
| • | • | ٠ | ٠ | ٠ | ٠ | • | • | ٠ | • |  |
| • | • | • | • | • | • | • | • | • | • |  |
| • | • | • | • | • | • | • | • | • | • |  |
| • | • | • | • | • | • | • | • | • | • |  |
| • | • | • | • | • | • | • | • | • | • |  |

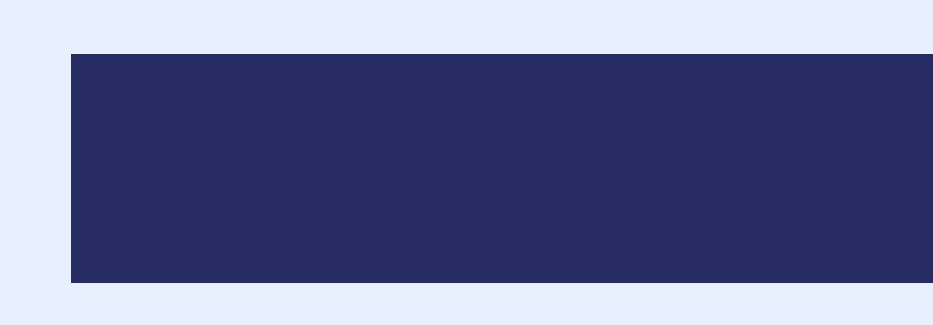

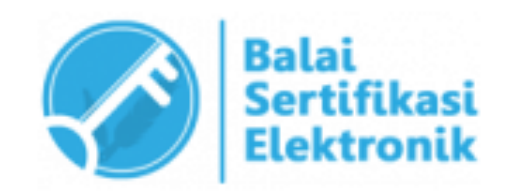

## **INFORMASI AKUN BSRE**

• • •

Akun yang dapat digunakan untuk login pada halaman portal BSrE juga dapat dilihat pada email masuk diSIMARI saat pertama kali mendaftarkan TTE

| New Message                                                                                                    | <ul> <li>✓ Reply to All Forward Archive Delete Spam  ▲ ✓ ✓ Actions ▼</li> </ul>                                                                                                    | Read                                                                                                    |
|----------------------------------------------------------------------------------------------------|----------------------------------------------------------------------------------------------------|----------------------------------------------------------------------------------------------------|
| <ul> <li>Mail Folders</li> </ul>                                                                                                    | Sorted by Date $\nabla$ 6 conversations                                                                                                    | kun                                                                                                    |
| <ul> <li>Inbox</li> <li>Sent</li> <li>Drafts (8)</li> <li>Junk</li> <li>Trash</li> <li>Searches</li> <li>Tags</li> <li>Zimlets</li> </ul>                                                                                                    | <ul> <li>BSrE</li> <li>Balai</li> <li>Balai</li> <li>Balai</li> <li>Bulos</li> <li>Balai</li> <li>Balai</li> <li>Bulos</li> <li>BsrE</li> <li>BsrE</li> <li>Balai</li> <li>BsrE</li> <li>Balai</li> <li>Balai</li> <li>Balai<td>Image: State in the second second</td></li></ul> | Image: State in the second second |
| S         M         T         W         T         F           27         28         29         30         31         1           3         4         5         6         7         8           10         11         12         13         14         15           17         18         19         20         21         22 | 5 Login →<br>2 2 3 Jika terdapat<br>3 3 melalui teleg                                                                                                    | kendala, silahkan hubungi kami di info.bsre@bssn.go.id atau bisa<br>ram kami di @infobsre                                                                                                    |

## LOGIN PADA PORTAL BSRE

5. Masukan One-time code yang dapat dilihat pada Google Authenticator

## CARA DAFTAR GOOGLE AUTHENTICATOR

 Download Google Authenticator pada Playstore atau App store
 Klik tombol "+" yang terletak pada kanan bawah halaman
 Scan barcode yang muncul pada portal BSrE saat pertama kali login

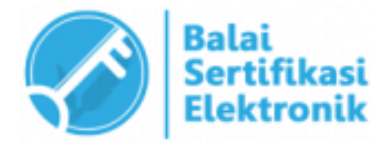

## One-time code ↓ Masuk

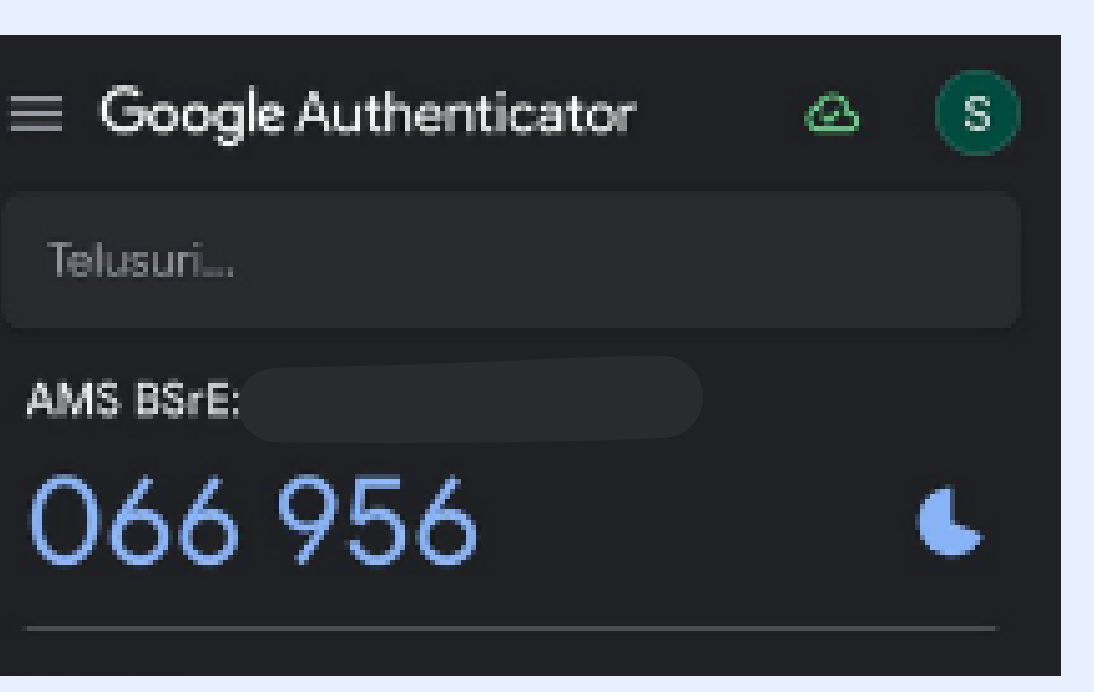

## LUPA PASSWORD BSRE

Apabila pengguna lupa pasword pada portal BSrE maka dapat menggunakan fitur "Lupa Password".

Masukkan e-mail terdaftar dan klik "Kirim". Kemudian reset password melalui email yang masuk pada SIMARI.

| Balai<br>Sertifikasi<br>Elektronik                                                          | Passwo |
|---------------------------------------------------------------------------------------------|--------|
| Lupa Password                                                                               | 🗆 Inga |
| Email anda<br>@mahkamahagung.go.id<br>Kembali ke halaman Login                              |        |
| Masukkan email anda lalu akan dikirimkan petunjuk untuk mereset<br>password baru untuk anda |        |

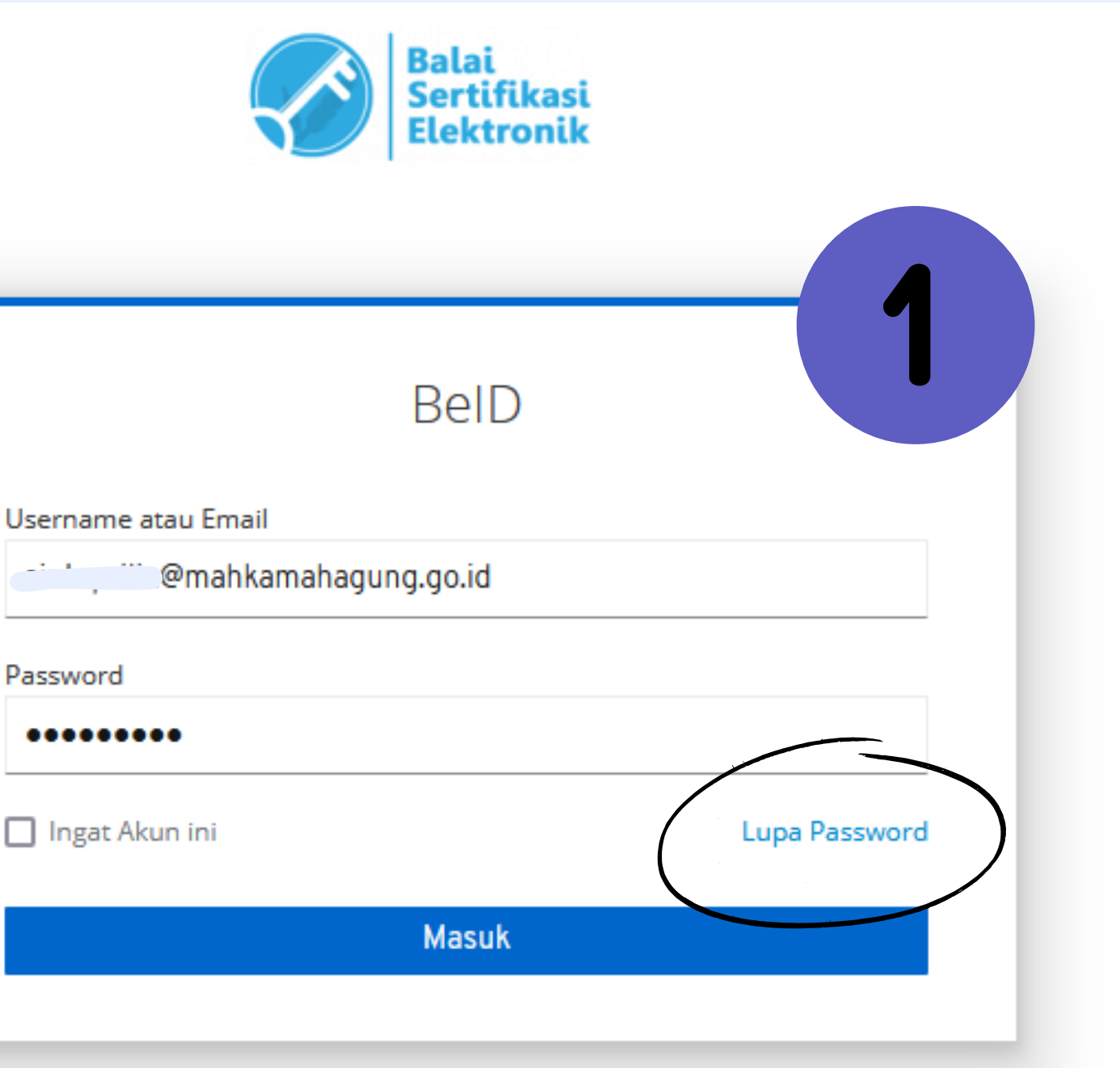

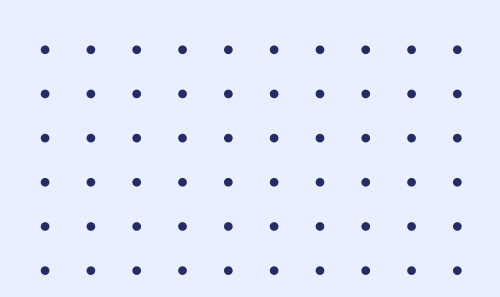

Apabila pengguna lupa Passphrase TTE, maka pengguna dapat melakukan langkah berikut :

1. Pastikan dapat login ke halaman dashboard portal BSrE

| ΞΞ                | ID -                                  |                    | Balai<br>Sertifikasi<br>Elektronik |                                                                                                    |
|-------------------|---------------------------------------|--------------------|------------------------------------|----------------------------------------------------------------------------------------------------|
| Dashboards        | Profil Home   Dashboard               | Is   Profil        |                                    |                                                                                                    |
| Sertifikat Saya   | Profil anda<br>Nama                   |                    |                                    | Instansi anda<br>Organisasi<br>Mahkamah Agung                                                                           |
| <b>Pengaturan</b> | E-Mail<br>NIK<br>NIK<br>1<br>NIP<br>1 | g.go.id            |                                    | Unit Organisasi<br>BIRO HUKUM DAN HUBUNGAN MASYA<br>Jabatan<br>Pranata Komputer Ahli Pertama<br>Provinsi<br>DKI JAKARTA |
|                   | Permohonan anda<br>Jenis Permohonan   | Tanggal Permohonan | Status Verifikasi                  | Status Enrollment                                                                                                    |
|                   |                                       |                    | There are no records match         | ning your request                                                                                                    |
|                   |                                       |                    |                                    |                                                                                                    |

# 2 RAKAT BADAN URUSAN ADMINISTRAS Detail Permohonan

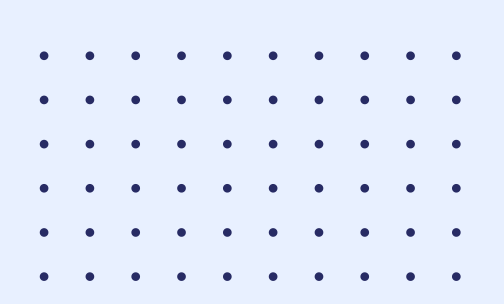

## 2. Pilih menu "Daftar Sertifikat Elektronik" Kemudian akan muncul rincian Sertifikat Elektronik Anda 3. Pilih dan klik tombol Aksi

| ≣≣                       | ID -                              |                    |         | Sertifikasi<br>Elektronik      |                                       |                   |
|--------------------------|-----------------------------------|--------------------|---------|--------------------------------|---------------------------------------|-------------------|
| Dashboards               | Permohonan Baru EXATUS Permohenan | Sertifikat Ele     | ktronik | Anda Home   Se                 | ertifikat Elektronik   Sertifika      | t Elektronik Anda |
| Sertifikat Saya          | Daftar Sertifikat Elektornik      |                    |         |                                |                                       |                   |
| ~~                       |                                   | M<br>Common Name E | nroll   | Jenis Sertifikat<br>Elektronik | Valid Sampai                          | Status            |
| <b>کیک</b><br>Pengaturan |                                   |                    | Esign   | Individu                       | Jumat, 4 Juli 2025 pukul<br>08.02 WIB | Issued            |
|                          |                                   |                    |         |                                |                                       |                   |
|                          |                                   |                    |         |                                |                                       |                   |
|                          |                                   |                    |         |                                |                                       |                   |
|                          |                                   |                    |         |                                |                                       |                   |
|                          |                                   |                    |         |                                |                                       |                   |

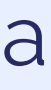

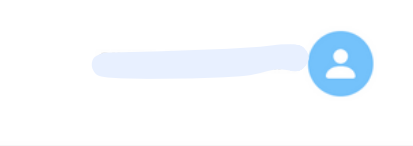

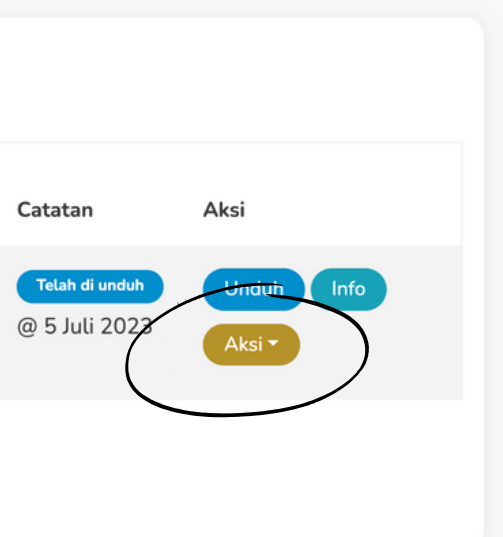

Balai Sertifikasi Elektronik @ 2022 AMS v4.0.0 SWN

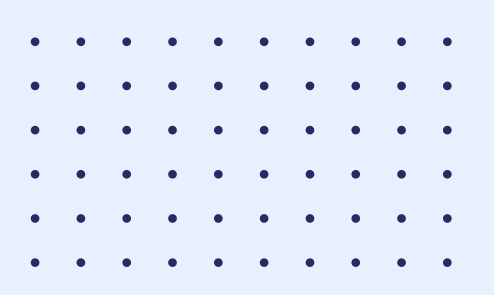

### 4. Akan muncul pilihan pada menu "Aksi" Pilih tombol "Reset Passphrase"

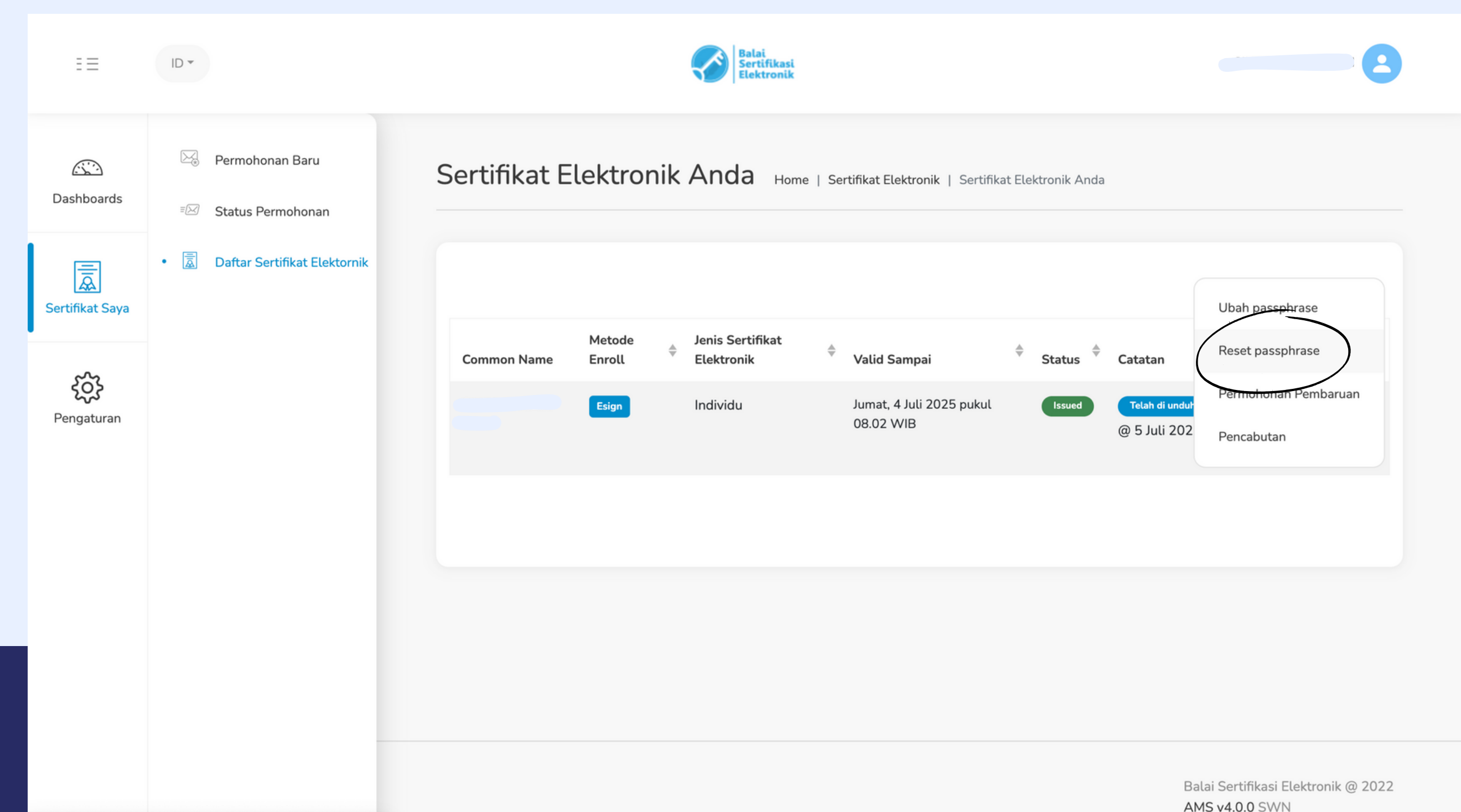

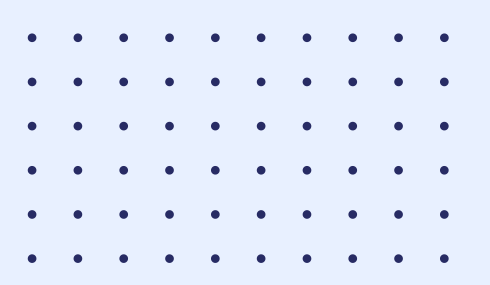

### 5. Cek email masuk pada mail / vmail pada SIMARI untuk melakukan set passphrase ulang

| 5 | <u> </u>                    |                     |                   |                                         |                  |                            |                           |                      |
|---|-----------------------------|---------------------|-------------------|-----------------------------------------|------------------|----------------------------|---------------------------|----------------------|
|   | Mail                        | Contacts            | Cale              | ndar                                    | Tasks            | Briefcase                  | Preferenc                 | es                   |
|   | New Messa                   | ige                 | -                 | Reply                                   | Reply to A       | II Forward                 | Archive                   | Delete Spam          |
|   | Mail Fo                     | olders              | \$                | Sorted by                               | Date ∇           |                            |                           | 6                    |
|   | 🛓 Inbox                     | c (1)               | -                 | • BSrl<br>[BSr                          | :<br>E] Reset Pa | ssphrase - Balai           | Sertifikasi Elektro       | onik [BSrE] Hi H     |
|   | Draft Draft                 | ts (8)              |                   | • Balla<br>Rese                         | t password       | - Someone just             | requested to cha          | nge your AMS BS      |
|   | Searche<br>Tags             | es                  | ¢<br>¢            | <ul> <li>BSrE</li> <li>[BSr</li> </ul>  | E] Permohor      | nan Penerbitan I           | <b>Berhasi</b> - Balai Se | rtifikasi Elektronik |
|   | <ul> <li>Zimlets</li> </ul> |                     | Ē                 | <ul> <li>BSrE</li> <li>[BSrl</li> </ul> | E] Set Passpł    | h <b>rase</b> - Balai Serf | tifikasi Elektronik       | [BSrE] Hi Ha         |
|   |                             |                     |                   | BSrE<br>[BSr                            | E] Informasi     | <b>Akun</b> - Balai Sei    | rtifikasi Elektronik      | c [BSrE] Hi Həi s    |
|   |                             |                     |                   | <ul> <li>BSrE</li> <li>IBSrI</li> </ul> | El Aktivasi A    | <b>kun</b> - Balai Serti   | ifikasi Elektronik I      | BSrEl Hi.,           |
| 2 | S M T<br>7 28 29<br>3 4 5   | W T<br>30 31<br>6 7 | F S<br>1 2<br>8 9 |                                         |                  |                            |                           |                      |

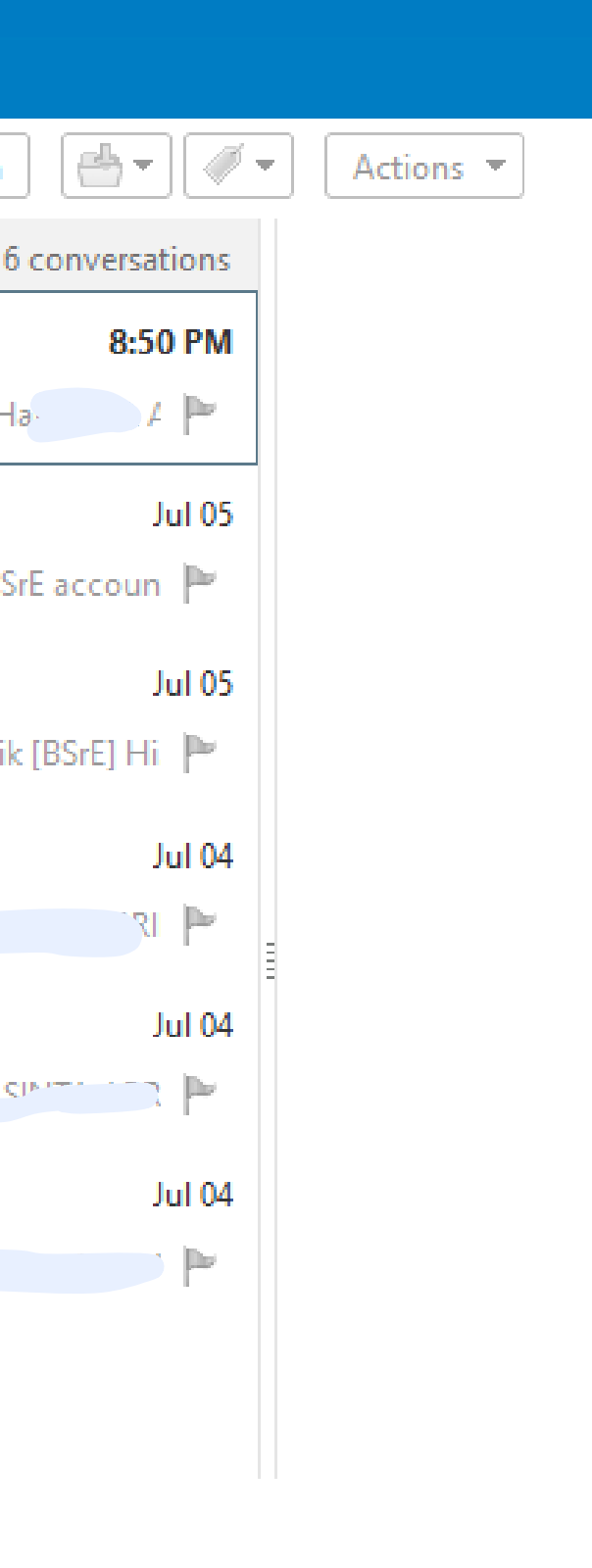

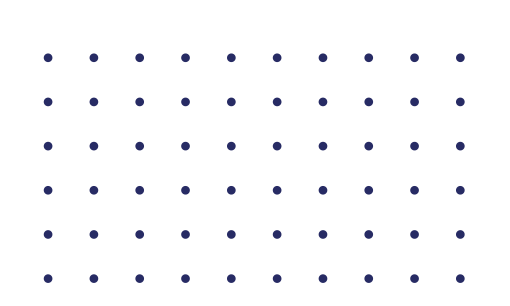

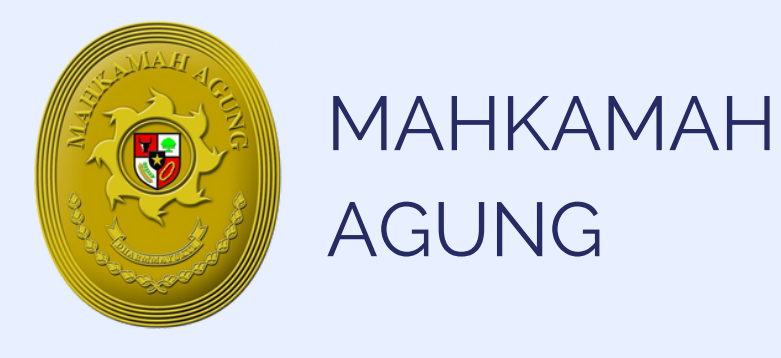

## TERIMA KASIH

Apabila terdapat permasalahan dalam penggunaan TTE, dapat menghubungi Bagian Pengembangan Sistem Informatika Mahkamah Agung atau pada Telegram @infobsre dengan menyertakan alamat e-mail

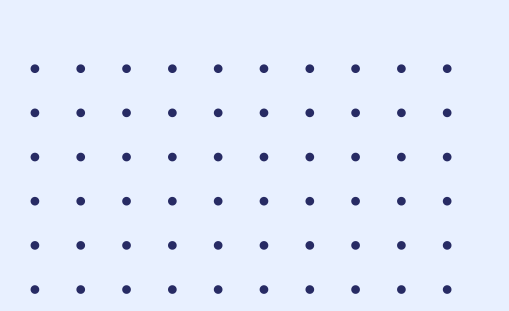

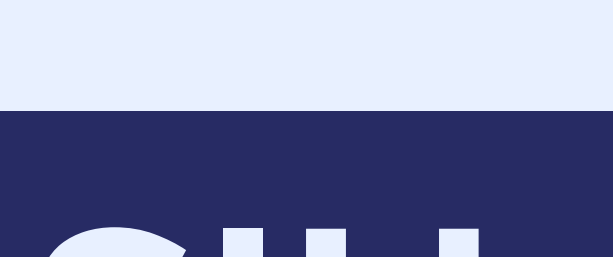

. . . . . . . . . . . . . . . . . . .